# How to update your mentoring availability

A step-by-step guide to updating your availability to mentor on CIBSE Mentoring Platform.

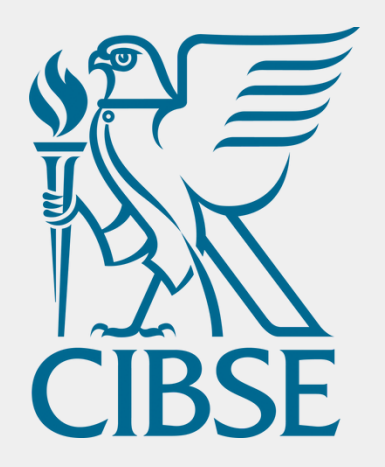

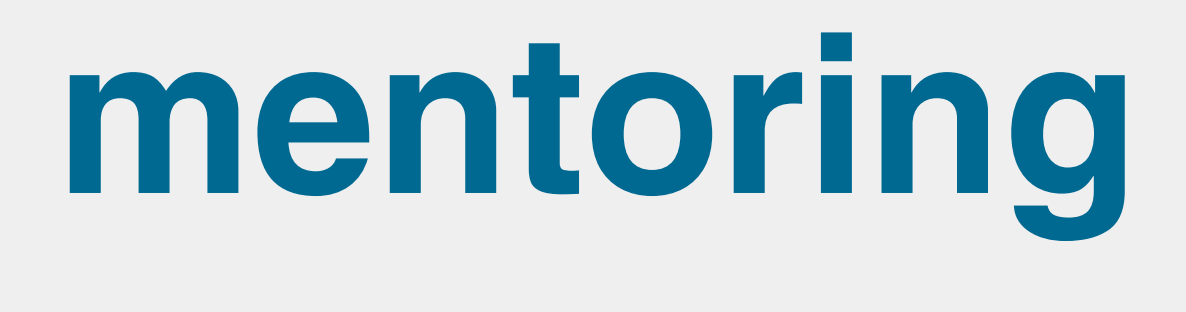

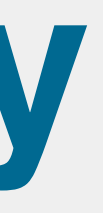

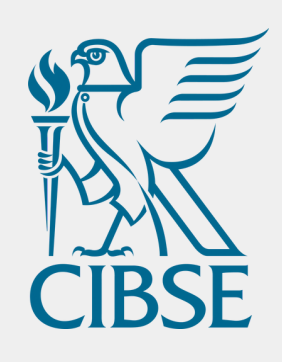

account via this route.

Certification

## Access your account

Policy & Insight

account.

01 Log into your MyCIBSE account via <u>cibse.org</u> and click Login in the top right corner, near the search bar. You can also create an

|   | Login 😫     | Search         | Q |
|---|-------------|----------------|---|
| • | What's On 🖣 | Get Involved - |   |

Contact <u>membership@cibse.org</u> for assistance accessing your

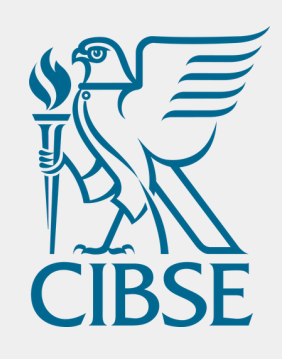

01

Policy & Insight -

## Access your account

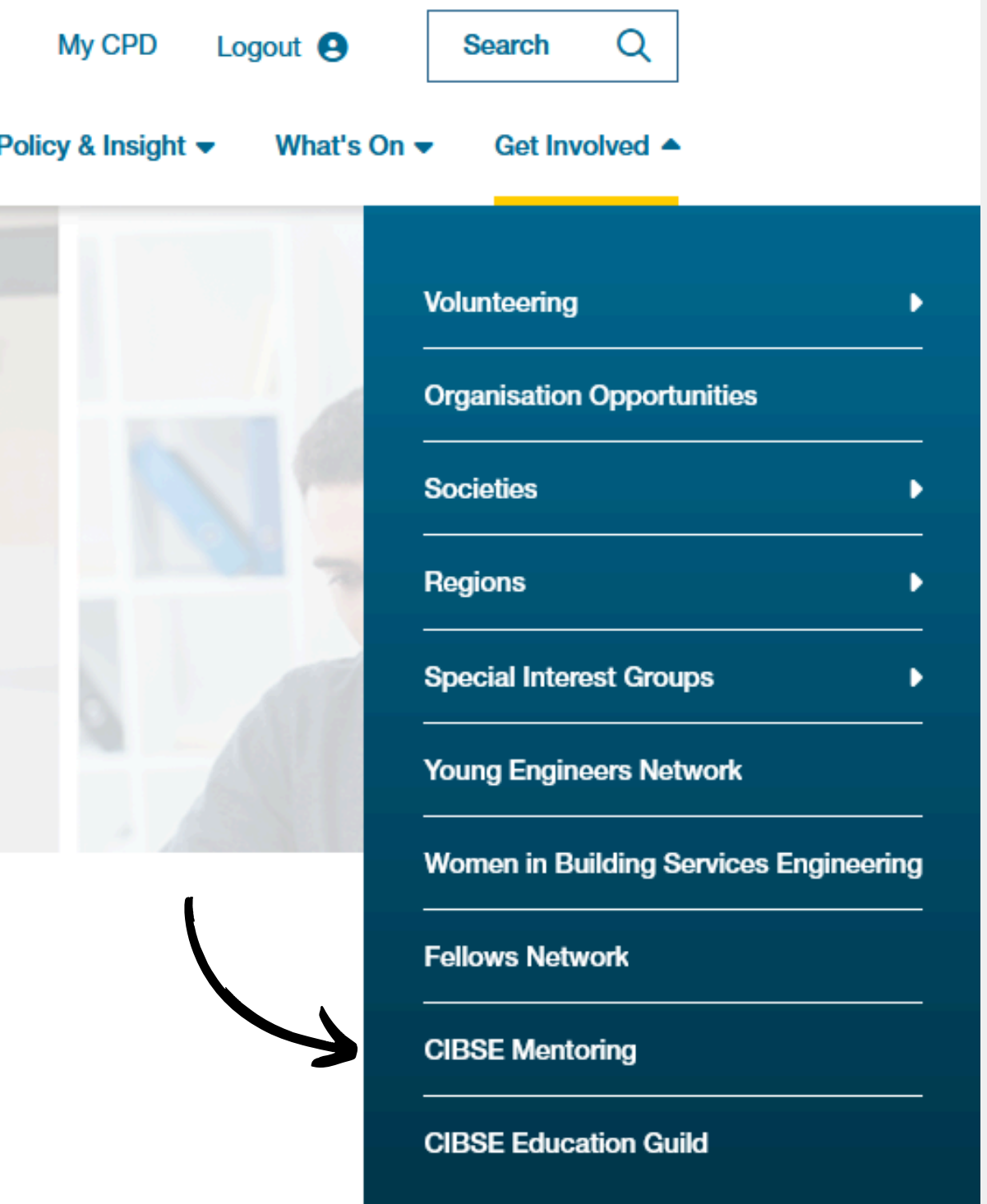

#### Navigate to https://www.cibse.org/get-involved/cibse-mentoring and click the link to Log in to your CIBSE Mentoring account

}

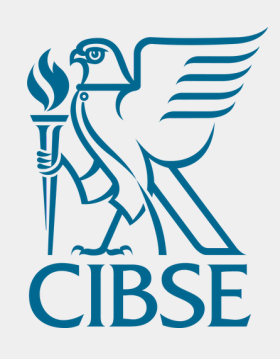

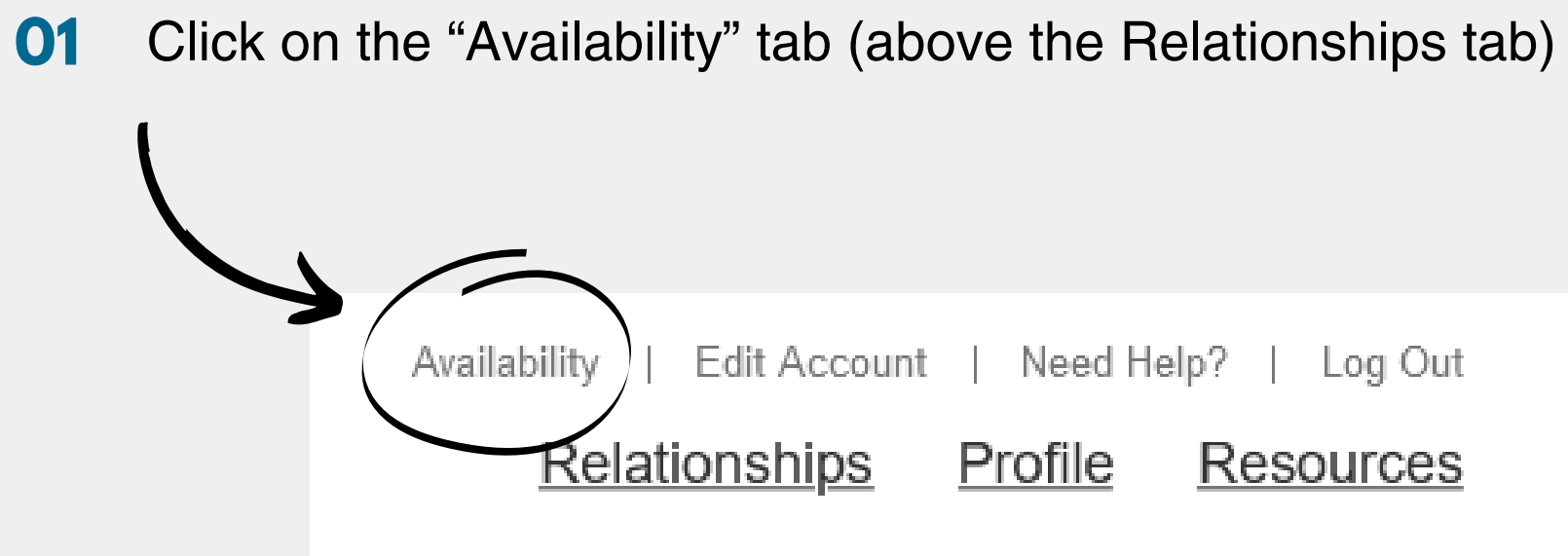

## **Open the Availability tab**

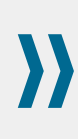

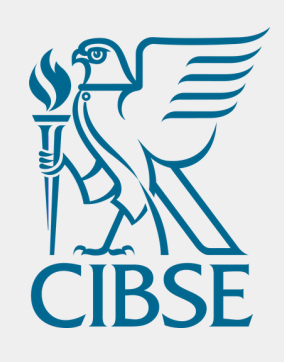

#### 01 availability or;

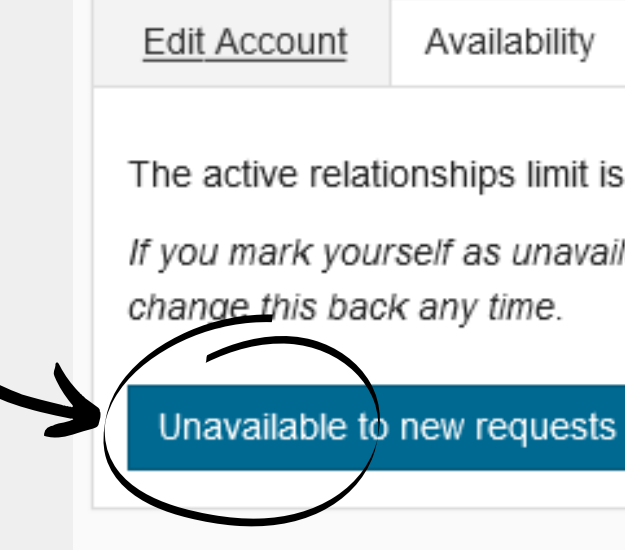

#### 02 availability

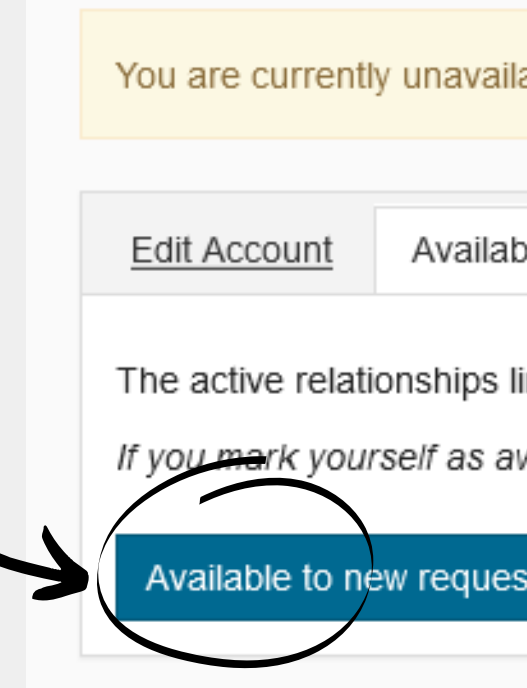

## **Update your account**

#### Click on the "Unavailable to new requests" button to turn off your

Reminders Delete Account The active relationships limit is 5 (not yet completed or withdrawn). If you mark yourself as unavailable this won't affect existing relationships, and you can

#### Click on the "Available to new requests" button to turn on your

| lable to new requests. Make Available.       |                    |                       |  |  |
|----------------------------------------------|--------------------|-----------------------|--|--|
| ability                                      | Reminders          | Delete Account        |  |  |
| limit is 5 (not yet completed or withdrawn). |                    |                       |  |  |
| ests                                         | e, you win olure a | receive new requests. |  |  |

}

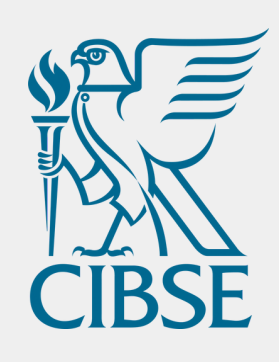

## Need any assistance?

Email groups@cibse.org